## Transaction 481 Troubleshooting Guide

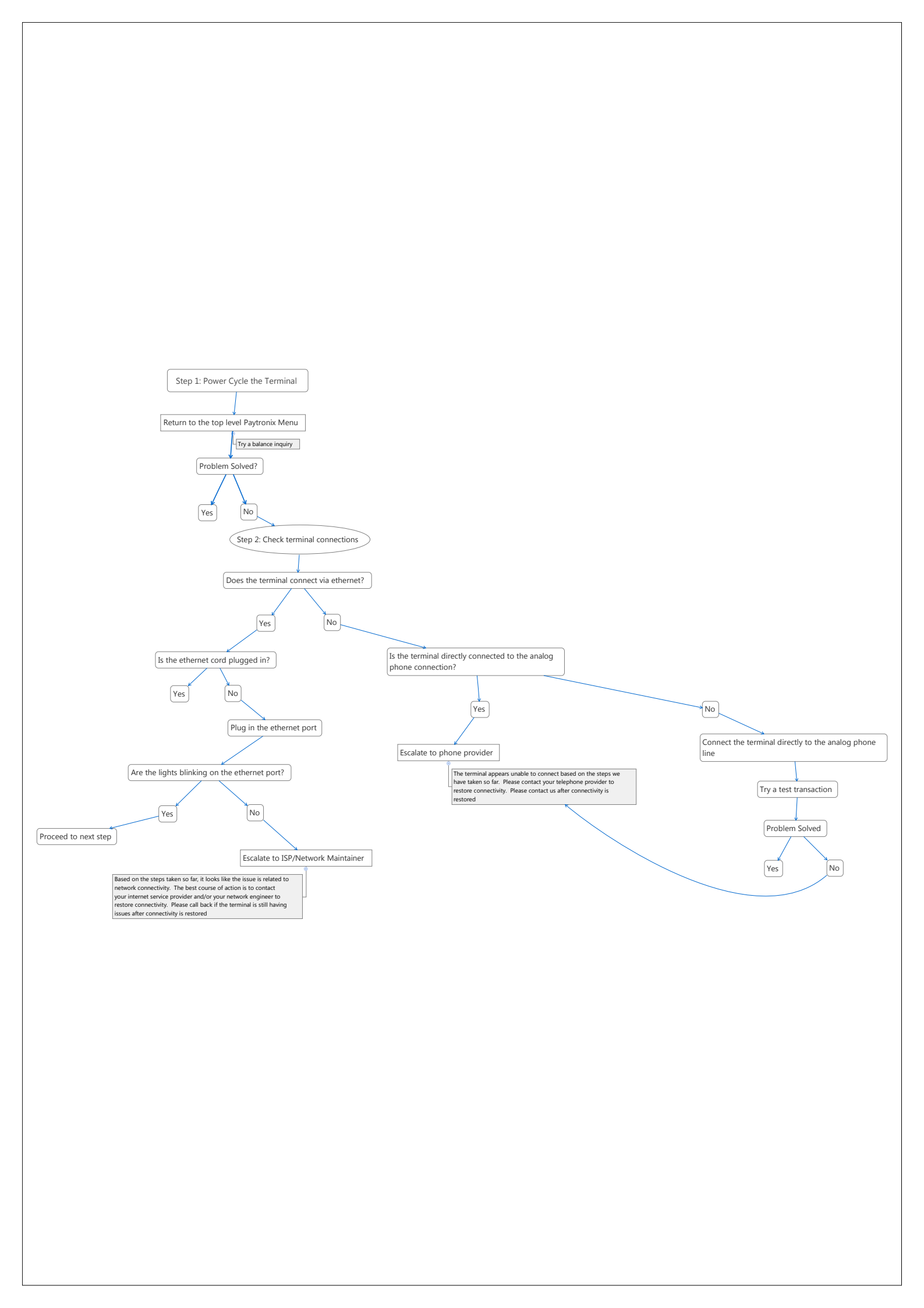

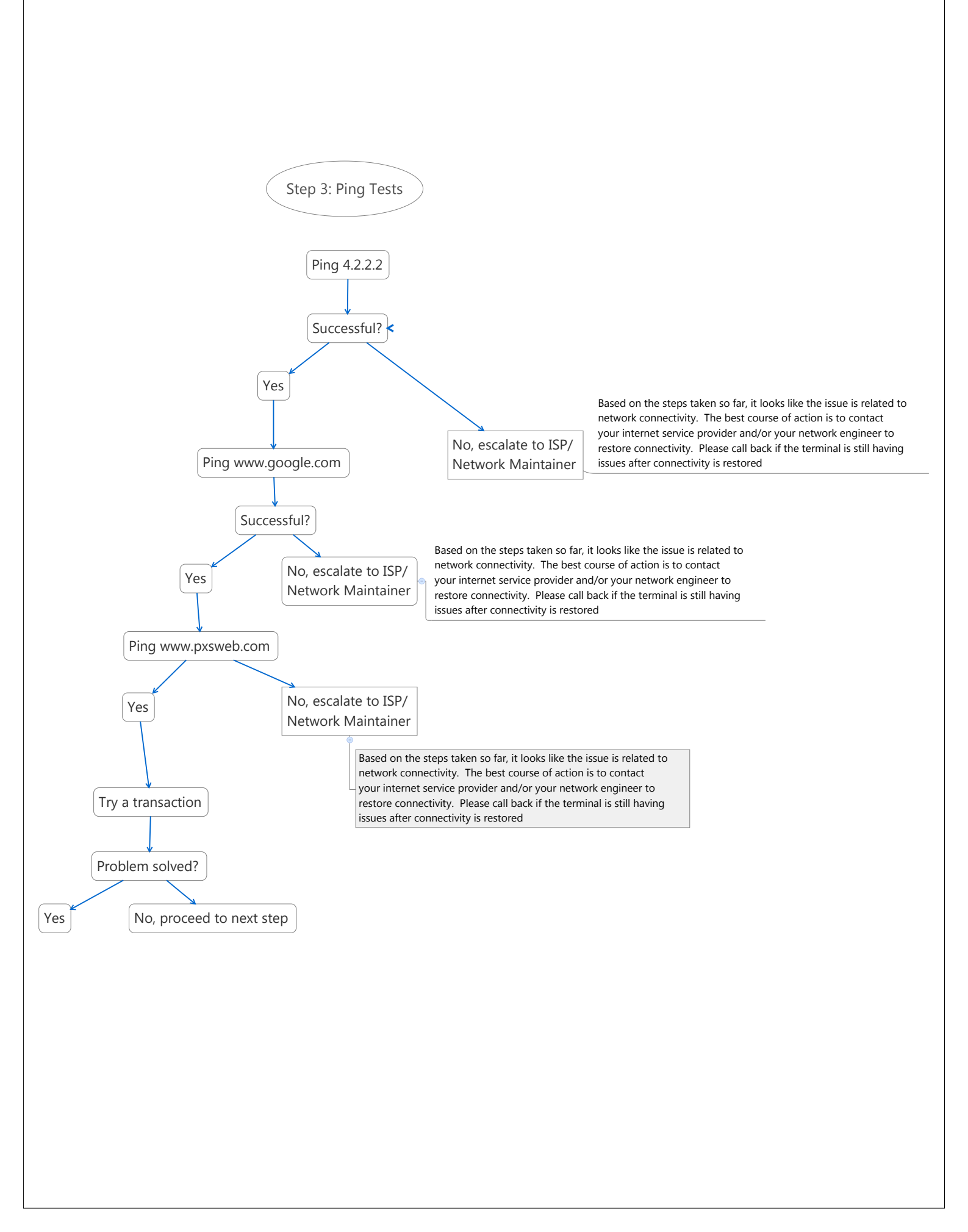

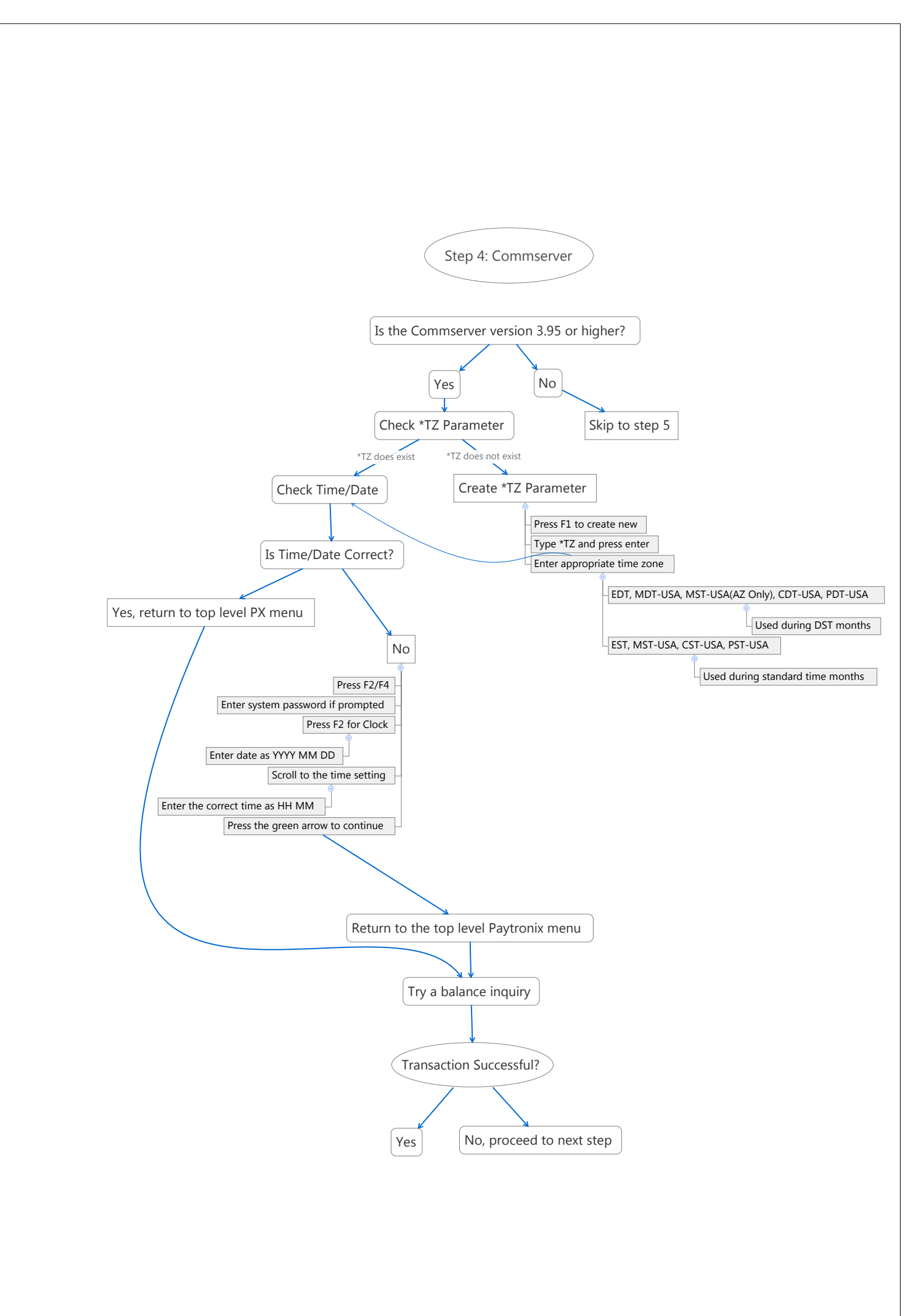

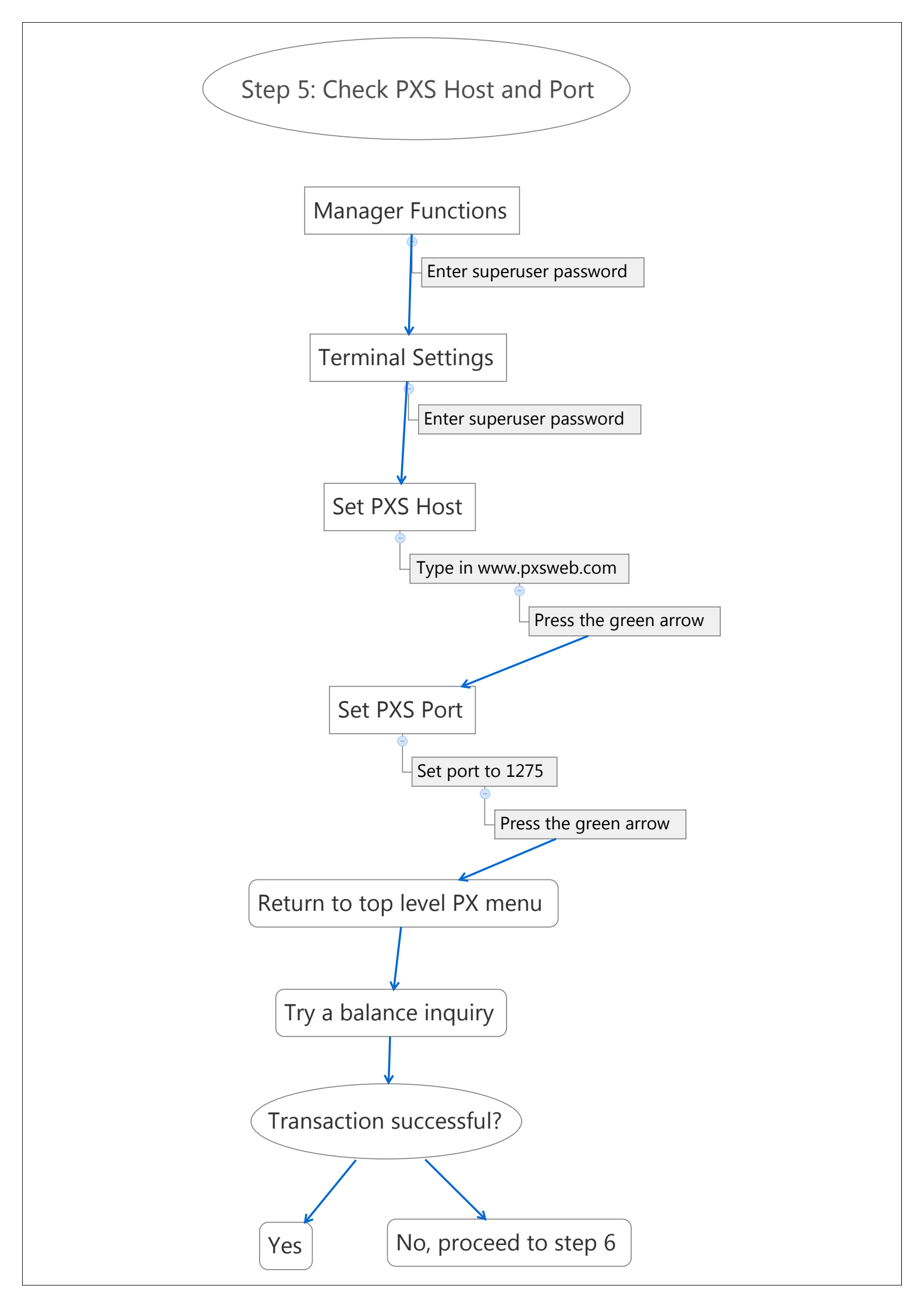

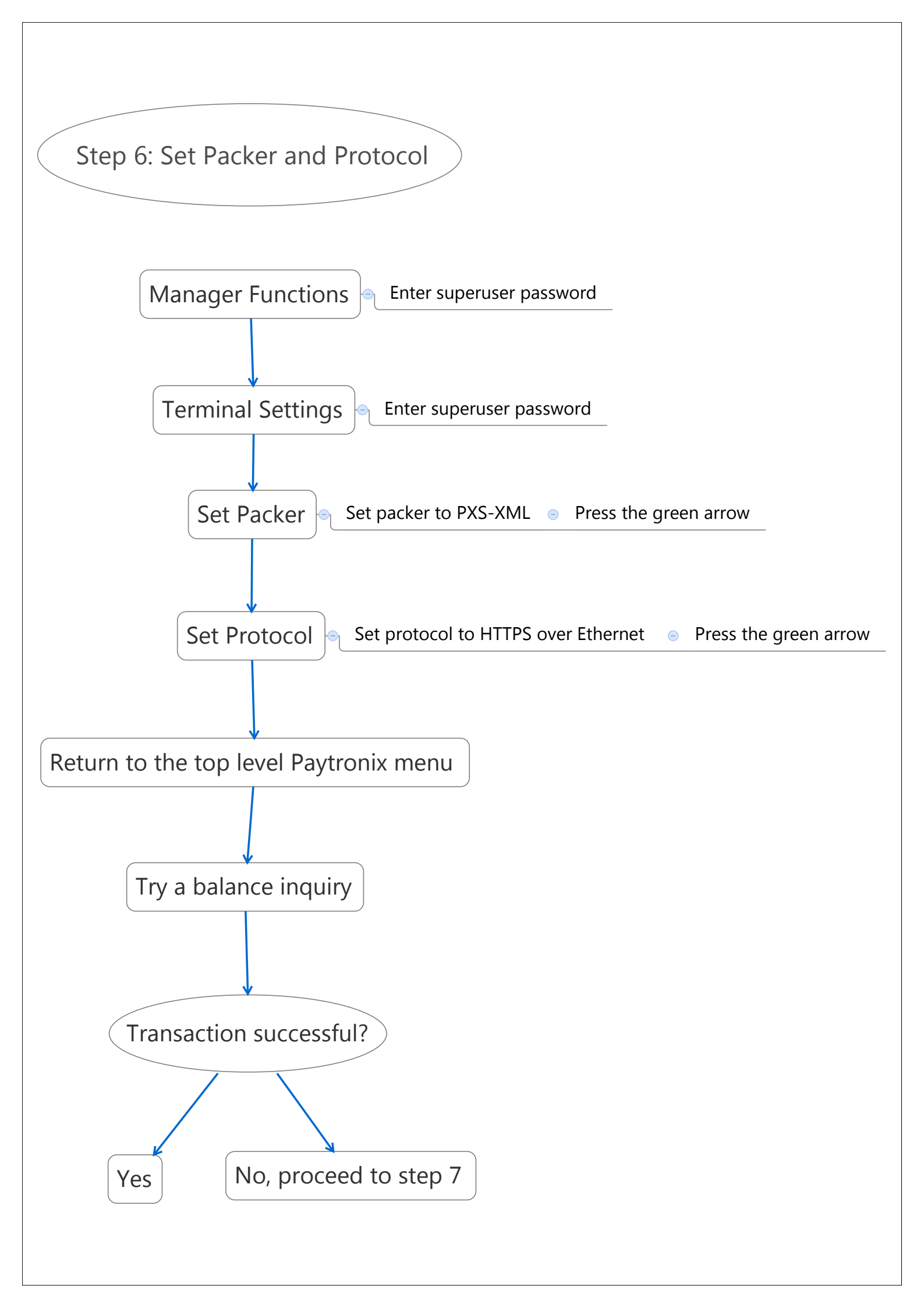

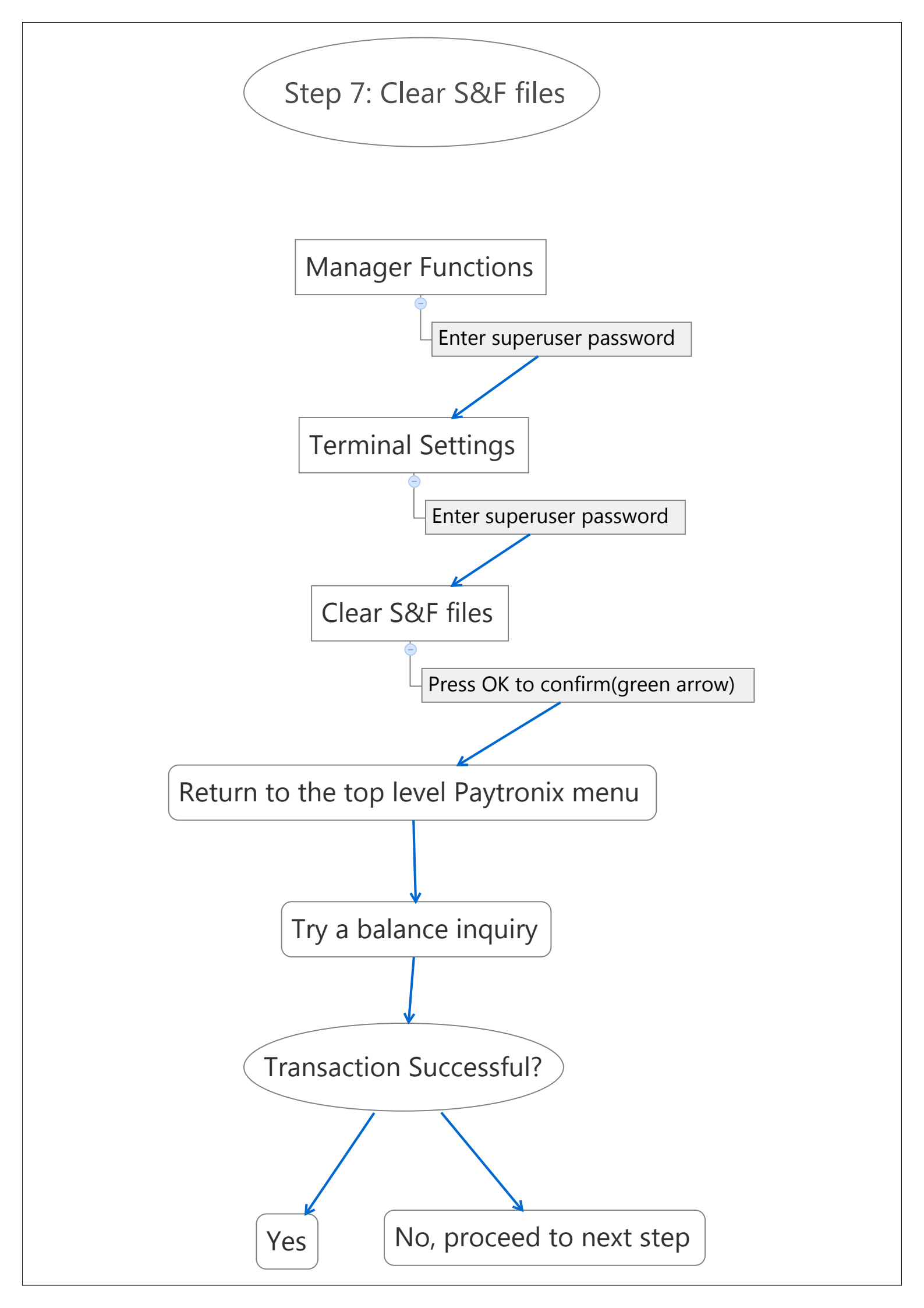

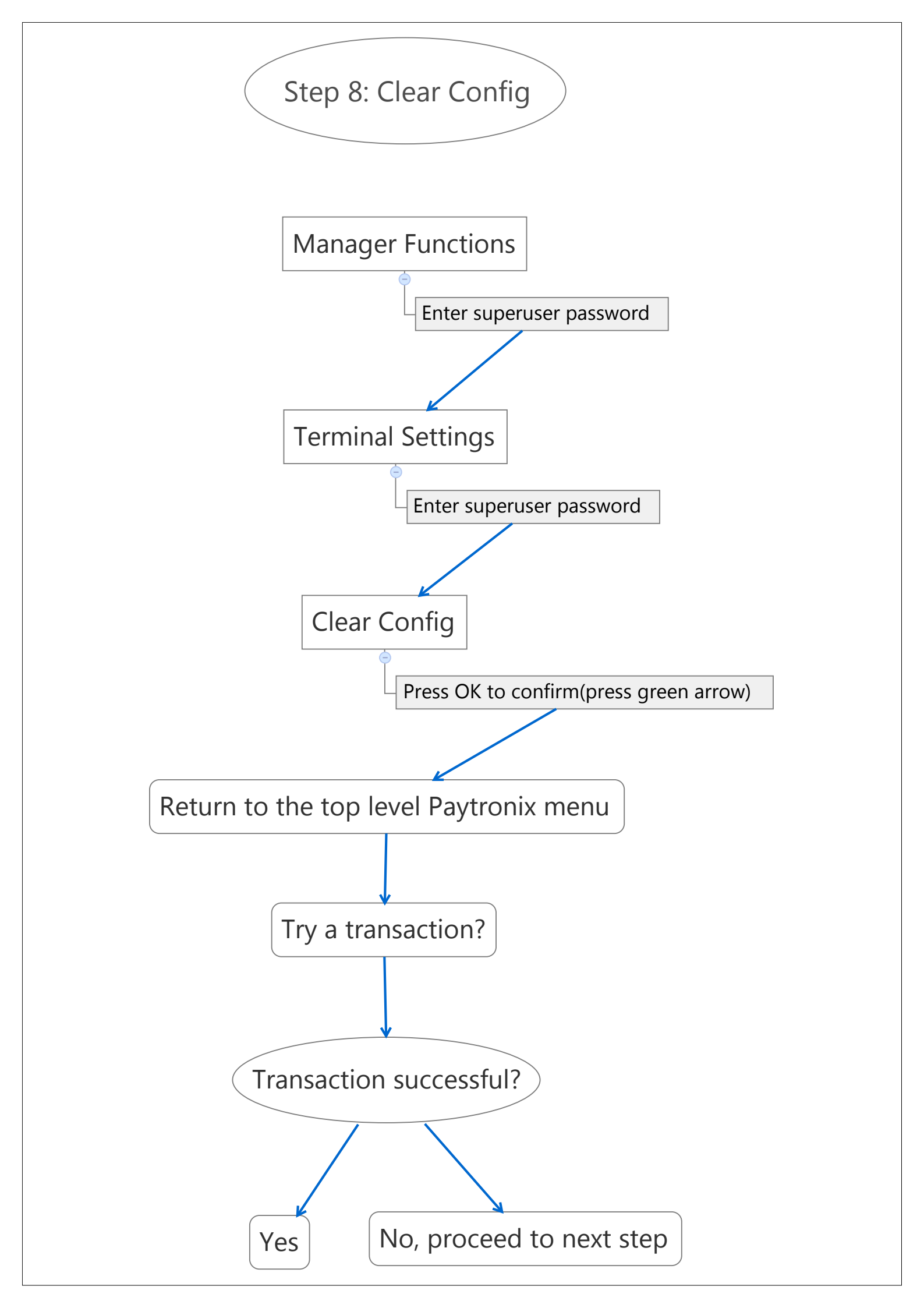

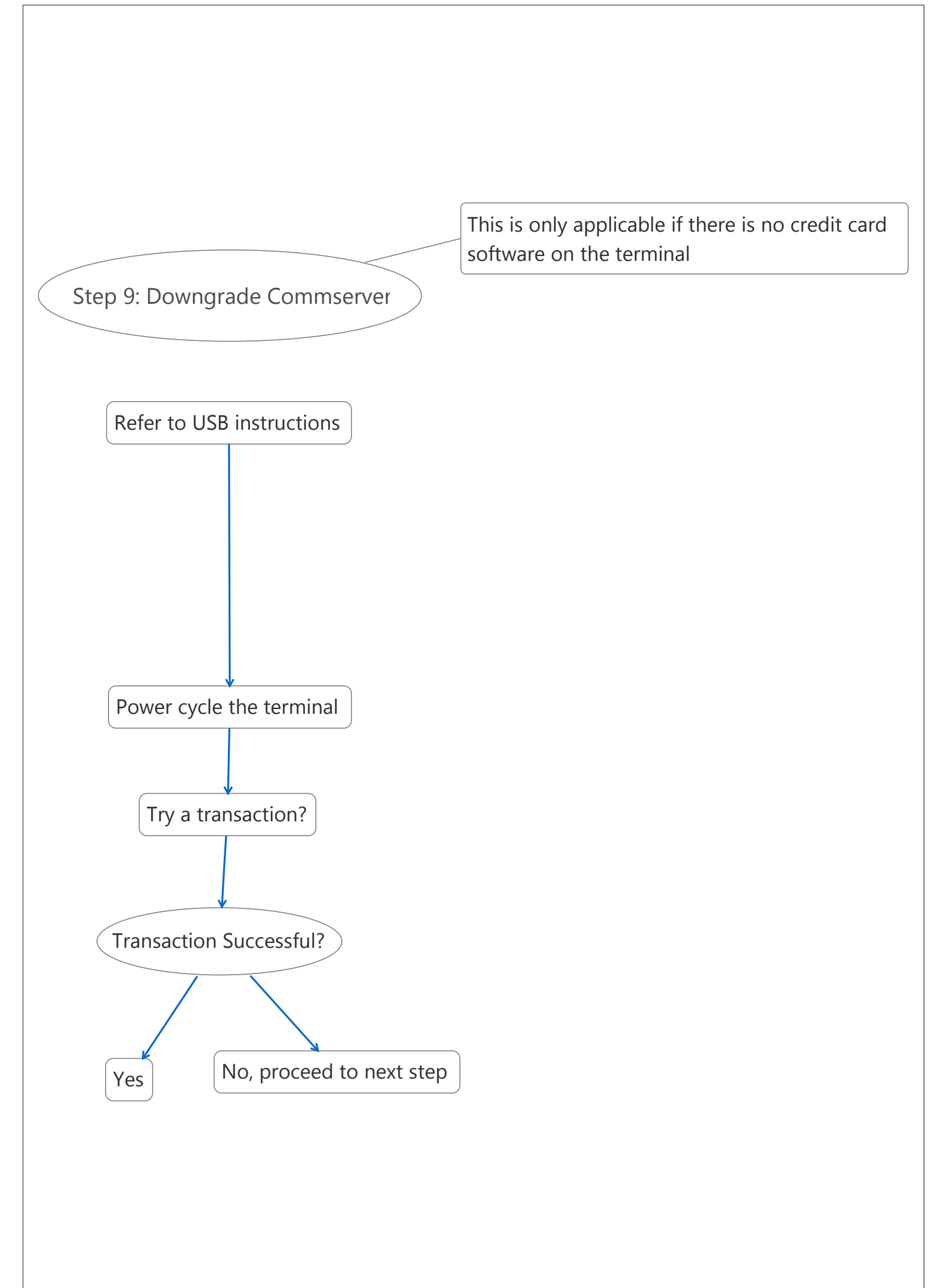

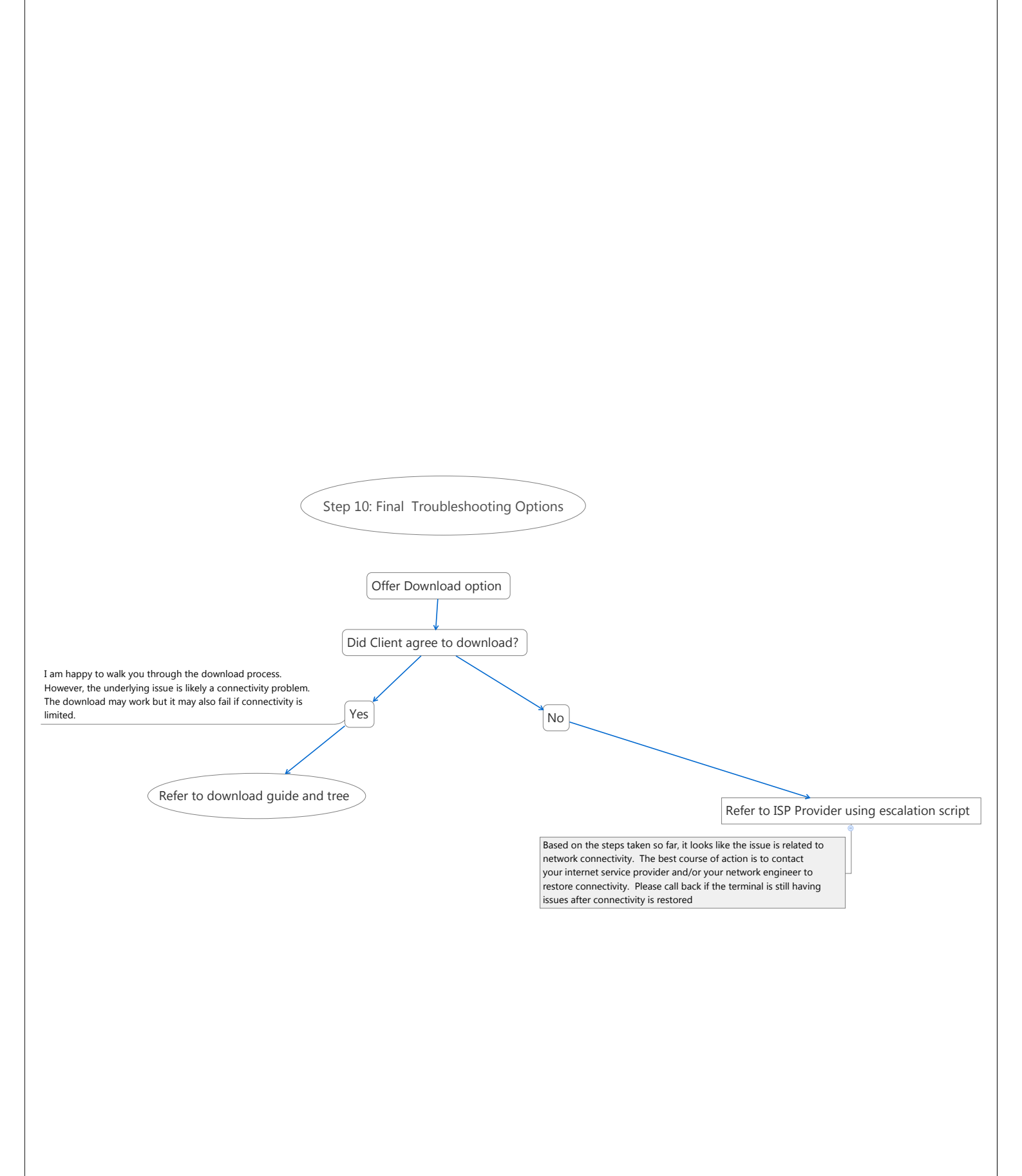